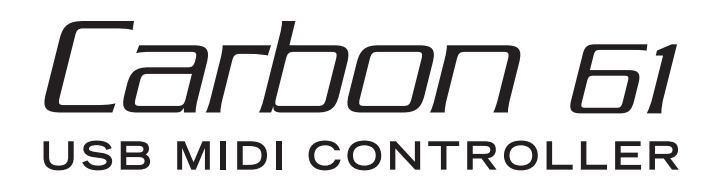

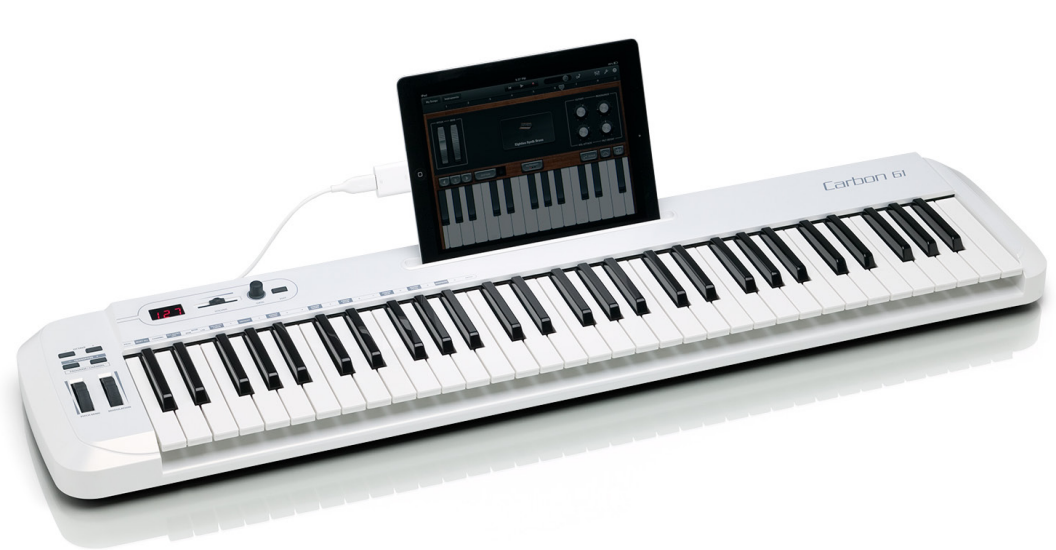

**OWNER'S MANUAL** 

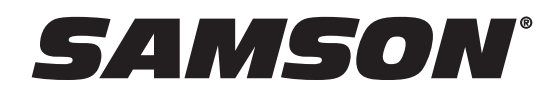

Copyright 2012 - Samson Technologies V1.2 Samson Technologies 45 Gilpin Avenue Hauppauge, New York 11788-8816 Phone: 1-800-3-SAMSON (1-800-372-6766) Fax: 631-784-2201 www.samsontech.com

Apple, Mac, Mac OS, and iPad are trademarks of Apple Inc., registered in the U.S. and other countries.

IOS is a trademark or registered trademark of Cisco in the U.S. and other countries and is used under license.

Native Instruments, NI and Komplete Elements are trademarks or registered trademarks of Native Instruments GmbH.

# **Important Safety Information**

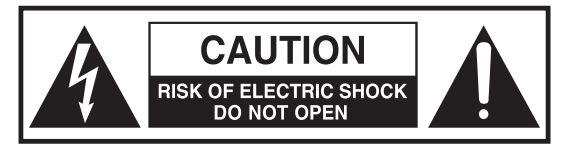

#### ATTENTION RISQUE D'ÉLECTROCUTION ! NE PAS OUVRIR !

CAUTION: TO REDUCE THE RISK OF ELECTRIC SHOCK, DO NOT REMOVE COVER (OR BACK). NO USER-SERVICEABLE PARTS INSIDE. REFER SERVICING TO QUALIFIED SERVICE PERSONNEL.

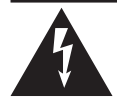

This lightning flash with arrowhead symbol within an equilateral triangle is intended to alert the user to the presence of non-insulated "dangerous volt-age" within the product's enclosure that may be of sufficient magnitude to constitute a risk of electric shock.

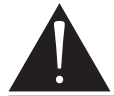

The exclamation point within an equilateral triangle is intended to alert the user to the presence of important operating and maintenance instructions in the literature accompanying the appliance.

## WARNING

TO PREVENT FIRE OR SHOCK HAZARD. DO NOT USE THIS PLUG WITH AN EXTENSION CORD, RE-CEPTACLE OR OTHER OUTLET UNLESS THE BLADES CAN BE FULLY INSERTED TO PREVENT BLADE EXPOSURE. TO PREVENT FIRE OR SHOCK HAZARD. DO NOT EXPOSE THIS APPLIANCE TO RAIN OR MOISTURE. TO PREVENT ELECTRICAL SHOCK, MATCH WIDE BLADE PLUG TO WIDE SLOT AND FULLY INSERT.

THIS DEVICE COMPLIES WITH PART 15 OF THE FCC RULES CLASS B. OPERATION IS SUBJECT TO THE FOLLOWING TWO CONDITIONS: (1) THIS DEVICE MUST NOT CAUSE HARMFUL INTERFERENCE, AND (2) THIS DEVICE MUST ACCEPT ANY INTERFERENCE RECEIVED INCLUDING INTERFERENCE THAT MAY CAUSE UNDESIRED OPERATION. SUITABLE FOR HOME OR OFFICE USE.

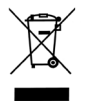

This symbol on the product or on its packaging indicates that this product must not be disposed of with your other household waste. Instead, it is your responsibility to dispose of your waste equipment by handing it over to a designated collection point for the recycling of waste electrical and electronic equipment.

The separate collection and recycling of your waste equipment at the time of disposal will help to conserve natural resources and ensure that it is recycled in a manner that protects human health and the environment. For more information about where you can drop off your waste equipment for recycling, please contact your local city office, your household waste disposal service or the shop where you purchased the product.

#### CAUTION

Any changes or modifications to the construction of this device which are not expressly approved by the party responsible for compliance could void the user's authority to operate the equipment.

NOTE: This equipment has been tested and found to comply with the limits for a Class B digital device, pursuant to Part 15 of the FCC Rules. These limits are designed to provide reasonable protection against harmful interference in a residential installation. This equipment generates, uses, and can radiate radio frequency energy and, if not installed and used in accordance with the instructions, may cause harmful interference to radio communications. However, there is no guarantee that interference will not occur in a particular installation. If this equipment does cause harmful interference to radio or television reception, which can be determined by turning the equipment off and on, the user is encouraged to try to correct the interference by one or more of the following measures.

- Reorient or relocate the receiving antenna.
- Increase the separation between the equipment and receiver.
- Connect the equipment to an outlet on a circuit different from that to which the receiver is connected.
- Consult the dealer or an experienced radio/TV technician for help.

This equipment has been tested and found to comply with the limits for the following standards: EN55022-2006 EN55024:1998/+A1:2001/+A2:2003 EN55013:2001/+A1:2003/+A3:2006 EN61000-3-2:2006

EN61000-3-3:1995/+A1:2001/+A2:2003

# **Important Safety Information**

- 1. Read these instructions.
- 2. Keep these instructions.
- 3. Heed all warnings.
- 4. Follow all instructions.
- 5. Do not use this apparatus near water.
- 6. Clean only with dry cloth.
- 7. Do not block any ventilation openings. Install in accordance with the manufacturer's instructions.
- 8. Do not install near any heat sources such as radiators, heat registers, stoves, or other apparatus (including amplifiers) that produce heat.
- 9. Only use attachments/accessories specified by the manufacturer.
- 10. Use only with the cart, stand, tripod, bracket, or table specified by the manufacturer, or sold with the apparatus. When a cart is used, use caution when moving the cart/apparatus combination to avoid injury from tip-over.

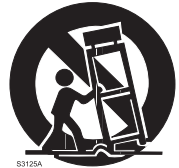

- 11. Unplug the apparatus during lightning storms, or when unused for long periods of time.
- 12. Refer all servicing to qualified personnel. Service is required when the apparatus has been damaged in any way, such as power supply cord or plug is damaged, liquid has been spilled or objects have fallen into the apparatus has been exposed to rain or moisture, does not operate normally, or has been dropped.
- 13. This appliance shall not be exposed to dripping or splashing water and that no object filled with liquid such as vases shall be placed on the apparatus.
- 14. Caution-to prevent electrical shock, match wide blade plug wide slot fully insert.
- 15. Please keep a good ventilation environment around the entire unit.
- 16. Always unplug cables by gripping the plug firmly, not by pulling on the cable.

## Contents

| Introduction                         |
|--------------------------------------|
| Carbon 61 Features                   |
| System Components                    |
| Minimum System Requirements          |
| Front Panel Controls and Functions   |
| Rear Panel Controls and Functions    |
| Quick Start                          |
| Basic Operation                      |
| Edit Mode                            |
| MIDI Continuous Controller (CC) List |
| MIDI Note Numbers                    |
| Specifications                       |

# Introduction

Thank you for purchasing the Samson Carbon 61, 61-key USB keyboard controller! The Carbon 61 can easily integrate with your Windows or Mac digital production workstation. The keyboard can also be powered directly by an Apple iPad (using the Apple iPad Camera Connection Kit, not included), and can be used to control many iOS MIDI apps, like GarageBand. The Carbon 61 features a 61-key velocity-sensitive semi-weighted keyboard, an assignable fader, a data knob, pitch bend and modulation wheels, and a 3-digit LED display.

The Carbon 61 is the perfect addition to your DAW or controlling virtual instrument software. To get you started making music immediately, we have included Native Instruments Komplete Elements, which contains over 1000 sounds and effects.

In these pages, you'll find a detailed description of the features of the Carbon 61 keyboard controller, as well as a guided tour of its control panel, and instructions for setup and use. You'll also find a warranty card enclosed. Please don't forget to fill it out and mail it in so that you can receive online technical support, and so that we can send you updated information about these and other Samson products in the future.

We recommend you record your serial number in the space provided below, for future reference.

Serial number: \_\_\_\_\_\_

Date of purchase: \_\_\_\_\_\_

With proper care and maintenance, your Carbon 61 will operate trouble-free for many years. Should your keyboard ever require servicing, a Return Authorization (RA) number must be obtained before shipping your unit to Samson. Without this number, the unit will not be accepted. Please call Samson at 1-800-3SAMSON (1-800-372-6766) for an RA number prior to shipping your unit. Please retain the original packing materials and, if possible, return the unit in its original carton. If your Carbon 61 was purchased outside of the United States, contact your local distributor for warranty details and service information. Also, be sure to check out our website (www.samsontech.com) for information about our full product line.

# **Carbon 61 Features**

The Samson Carbon 61 utilizes state-of-the-art technology and is engineered to the finest detail. Here are some of its main features:

- 61-key, velocity-sensitive, semi-weighted, keyboard
- Assignable Data encoder and Volume fader
- Pitch Bend and assignable Modulation wheels
- 3-digit, 7-segment LED display which provides real-time feedback
- Dedicated Octave up/down buttons
- Transpose up/down buttons, assignable to Program and MIDI Channel up/down
- Edit key for adjusting up to 14 MIDI and control parameters
- Sustain Pedal Input
- USB connection for power and MIDI
- 5-pin MIDI Out to connect to standard external MIDI devices
- Integrated iPad stand
- Includes Native Instruments Komplete Elements software

## System Components

- Samson Carbon 61 USB Keyboard
- USB Cable
- Two iPad rubber shoe adaptors
- Native Instruments Komplete Elements installation DVD
- Carbon 61 Owner's Manual

## **Minimum System Requirements**

#### Windows (PC)

- Windows XP/Vista/Win7
- 800MHz or higher, 256MB RAM or larger, USB port

#### Mac OS

- Mac OS X 10.4.9 or higher
- 733MHz or higher, 512MB RAM or larger, USB port

#### Apple iPad

iOS v4.2 or higher

We recommend that you also check the minimum system requirements for the software you are using with your Carbon 61, as they may be greater than the above.

# **Front Panel Controls and Functions**

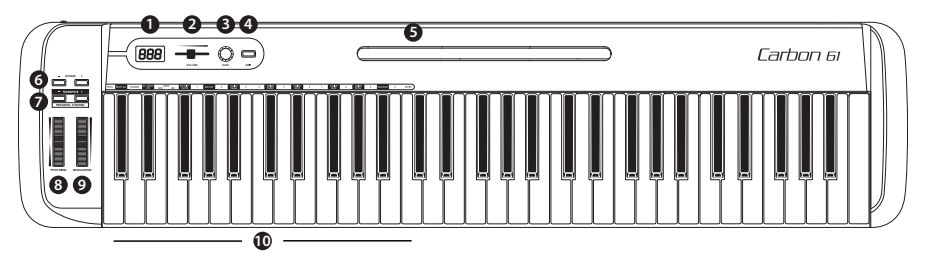

- 1. **Display -** 3 x 7-segment LED display shows controller data in real-time in Performance mode, and the adjustable parameters in Edit mode
- 2. VOLUME Fader This fader is preset from the factory to send MIDI volume (CC #7) messages. The VOLUME fader can be assigned to control different MIDI parameters in Edit Mode (see p.14 for more information).
- 3. DATA Knob This endless rotary encoder is preset from the factory to send MIDI pan (CC #10) messages. The DATA knob can be assigned to control different MIDI parameters in Edit Mode (see p.14 for more information).
- **4. EDIT Button** Press this button to enter Edit Mode. In Edit Mode, you can adjust the keyboard's parameters (see p.14 for more information).
- 5. **iPad Holder** Place an Apple iPad horizontally in this slot. Use the included rubber shoes to securely hold your iPad in place (see p.11 for more information).
- 6. OCTAVE +/- Buttons Press the OCTAVE buttons to shift the octave of the keyboard up or down up to four octaves, to extend the range of the keyboard. Each time you press the OCTAVE button, the range of the keyboard shifts up or down 12 notes.
- 7. TRANSPOSE +/- Buttons Press the TRANSPOSE buttons to shift the range of the keyboard up or down up to 12 semitones (half-steps). The TRANSPOSE buttons can also be assigned to send MIDI Program and MIDI Channel messages (see p.14 for more information).
- 8. **PITCH BEND Wheel** Use this wheel to raise or lower the pitch of notes played on the keyboard.
- **9. MODULATION Wheel** This wheel is usually used to add modulation (CC #1) to the sound being played. The MODULATION wheel can be assigned to send different MIDI parameters in Edit Mode (see p.14 for more information).
- **10.** Function Keys In Edit Mode, the first 25 keys of the keyboard are assigned to functions and numerical digits 0–9 (see p.14 for more information).

## **Rear Panel Controls and Functions**

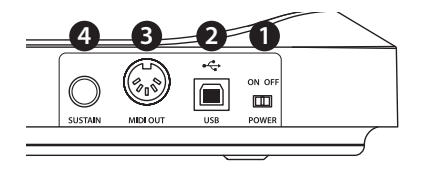

- 1. **POWER Switch** Slide this switch to turn the keyboard on and off.
- 2. USB Connection Connect a standard USB cable from this port to the USB connection on a computer or iPad to provide power to the keyboard, as well as to send and receive MIDI data.
- 3. MIDI OUT Use a 5-pin MIDI cable to connect the Carbon 61 to an external MIDI device.
- 4. SUSTAIN Pedal Input Connect a ¼″ sustain or expression pedal to this input. This input is preset from the factory to send MIDI sustain (CC #64) messages. The SUS-TAIN pedal input can be assigned to send different MIDI parameters in Edit Mode (see p.14 for more information).

# Quick Start

1. Connect the Carbon 61 to your computer or iPad using the supplied USB cable. The unit will receive power and transmit MIDI data via the USB connection. Slide the POWER switch to the left to turn on the keyboard.

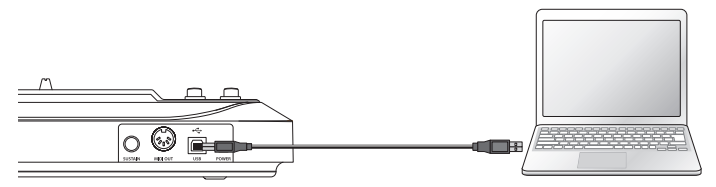

**Note:** To connect directly to an iPad, you will need to use the Apple iPad Camera Connection Kit (not included).

- 2. Launch your DAW or virtual instrument software, and set the Carbon 61 as the MIDI Input device.
- 3. To use the Carbon 61 with an external MIDI device (such as a sound module), connect a 5-pin MIDI cable to the MIDI OUT on the rear of the Carbon 61, and to the MIDI IN of the external device.

### Connecting an iPad

The Carbon 61 features an area designed to accommodate an Apple iPad. To securely fit your iPad, we have included two rubber shoe adaptors. The adaptors are stored in the bottom of the Carbon 61.

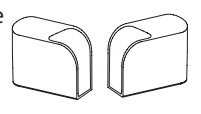

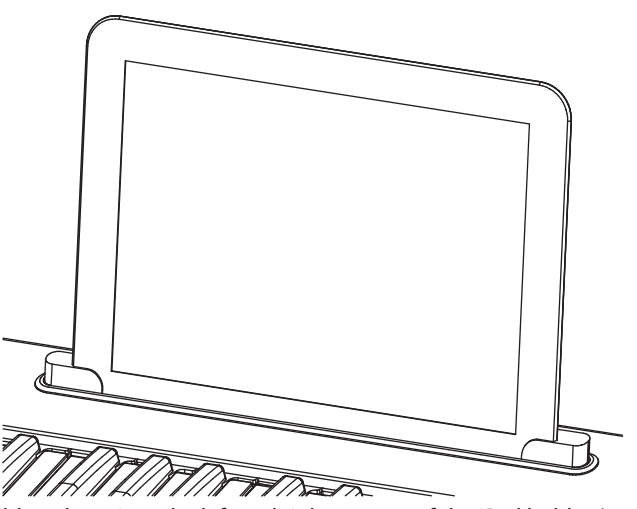

Insert the rubber shoes into the left and right corners of the iPad holder (as shown in the above illustration). Then, slide your iPad into the rubber shoes. Plug the Apple iPad Camera Connection Kit adaptor or Lightning to USB Camera Adapter to the iPad, and connect the iPad to the keyboard via the included USB cable.

## **Basic Operation**

## -Modes-

The Carbon 61 has two operation modes: Performance Mode and Edit Mode.

**Performance Mode** - In this mode, the 61 velocity-sensitive keys transmit note and velocity information via the USB or MIDI output. The assignable controllers, pitch bend and modulation wheels all transmit continuous controller information.

**Edit Mode** - In this mode, use the first 25 keys on the keyboard to access functions and enter numerals 0-9. The rest of the keyboard will transmit note and velocity information. This mode is activated by pressing the EDIT button. Refer to the section on Edit Mode (p.14) for details.

**Note:** The factory default for transmitting control information is channel 1. The keyboard can be assigned to transmit on another MIDI channel in Edit Mode.

## -Performance Parameters-----

### **OCTAVE Buttons**

The OCTAVE buttons shift the octave of the keyboard up or down 12 notes at a time, to extend the range of the keyboard. They can be used to shift the octave up or down a maximum of four octaves. As you press these buttons, the octave shift value will be shown on the display. The default value is 0.

The **OCTAVE "-"** button will shift the keyboard down one octave each time the button is pressed, and will light red when the keyboard range is below the 0 value.

The **OCTAVE "+"** button will shift the keyboard up one octave each time the button is pressed, and will light red when the keyboard range is above the 0 value.

Press both OCTAVE buttons together to reset the keyboard range to 0.

### **TRANSPOSE Buttons**

The TRANSPOSE buttons shift the range of the keyboard up or down by one semitone (half-step). They can be used to transpose notes up or down by a maximum of 12 semitones. As you press these buttons, the shift value will be shown on the display. The default value is 0.

The **TRANSPOSE "-"** button will shift the keyboard down one semitone each time the button is pressed, and will light red when the keyboard range is below the 0 value.

The **TRANSPOSE "+"** button will shift the keyboard up one semitone each time the button is pressed, and will light red when the keyboard range is above the 0 value.

You can also set the TRANSPOSE buttons to send Program +/- or MIDI Channel +/- information. Refer to the section Edit Mode (p.14) for details.

### **MODULATION Wheel**

The MODULATION wheel is usually used to add vibrato effects to tones you are playing. The data range of the MODULATION wheel is 0–127. The default MIDI controller number is CC #1. You can assign another controller number to the modulation wheel in Edit Mode. Refer to the section Edit Mode (p.14) for details.

# **Basic Operation**

### VOLUME Fader

The VOLUME fader sends MIDI information to control the performance of the device that is connected to the keyboard. The factory setting is channel volume, but can be assigned to another parameter in Edit Mode. Refer to the section Edit Mode (p.14) for details.

## DATA Knob

The DATA knob sends MIDI information to control the performance of the device that is connected to the keyboard. The factory setting is pan control, but can be assigned to another parameter in Edit Mode. Refer to the section Edit Mode (p.14) for details.

## PITCH BEND Wheel

The PITCH BEND wheel is used to bend notes played on the keyboard by raising or lowering the pitch. The response and range of this controller is based on the patch or sound source that is being controlled. The pitch bend wheel is spring-mounted and will return to the center position when it is released.

## SUSTAIN Pedal Input

You can connect a momentary footswitch or damper pedal to the rear panel SUS-TAIN Pedal input. The default setting for the pedal input is sustain (CC #64). You can assign another function to the pedal input in Edit Mode. Refer to the section Edit Mode (p.14) for details.

When the keyboard is powered on, it will detect the polarity of a connected pedal. To reverse the pedal's polarity, press the pedal when powering on the keyboard.

Edit Mode is where you can access and adjust the parameters of the Carbon 61 to suit your needs. To access Edit Mode, press the EDIT button on the top panel of the keyboard. The button will light red, and the display will read "Set" to indicate that you are in Edit Mode. In Edit Mode, the first 25 keys on the keyboard become function and numerical keys, and will not transmit any note data. The last 24 keys will continue to transmit note information in Edit Mode, so you can see, in real time, how your changes have affected the performance. The VOLUME fader, PITCH and MODULATION wheels will also continue to function normally, but their performance data will not be shown on the display. To exit Edit Mode, and return to Performance Mode, press the EDIT button a second time. The button will no longer light red once in Performance Mode.

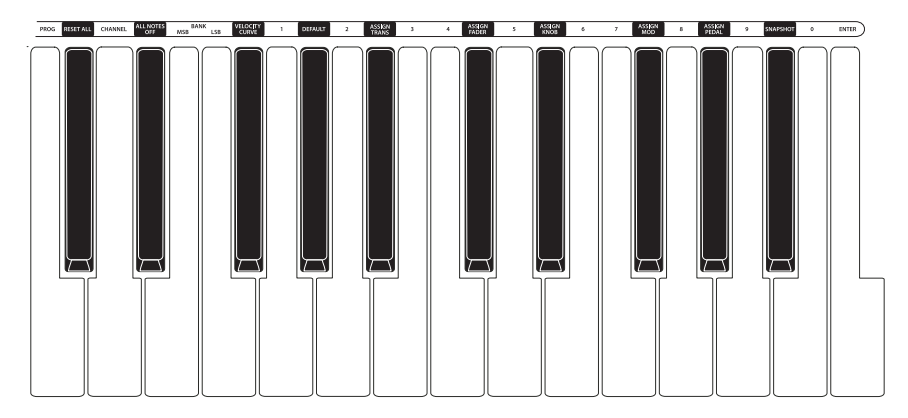

## -MIDI Functions<sup>.</sup>

## PROG (Program Change)

When pressed, the current program number flashes on the display. To change the program, either rotate the DATA knob, or enter the new program number using the numerical keys (0–9). You can enter a program number ranging from 0-127. After you enter the desired program number, press the ENTER key. The Carbon 61 will transmit the program change, and the display will stop flashing. If the number entered is out of range, an "-E-" (error) will display for three seconds, and then return to the last set program number (no information will be transmitted).

### CHANNEL (MIDI Channel)

When pressed, the current MIDI channel number flashes on the display. To change the MIDI channel that the Carbon 61 is transmitting on, either rotate the DATA knob, or enter the new program number using the numerical keys. You can enter a number ranging from 1–16. When you reach the desired channel number, press the ENTER key. The Carbon 61 will be set to transmit on the new channel, and the display will stop flashing. If the number is out of range, "-E-" (error) will be displayed for three seconds, and then return to the last set channel number.

## BANK MSB & LSB

In order to store more than the 128 patches, devices generally arrange patches into multiple banks. To access the different banks, MIDI requires an identifier made up of two MIDI messages: Most Significant Byte (MSB) and Least Significant Byte (LSB). These two messages, along with a program change command, will allow you to select a bank, and a patch within that bank. Consult your device's manual for a list of corresponding MSB's and LSB's related to different banks.

To set the BANK MSB or BANK LSB, press the corresponding function key, and the current MSB or LSB will flash on the display. Rotate the DATA knob or type in the desired MSB or LSB number, and press ENTER. You can input numbers ranging from 0-127. The Carbon 61 will transmit the new MSB or LSB to your device. If the number is out of range, "-E-" (error) will flash on the screen for three seconds, and then return to the last set number.

Note: To recall a new patch, a bank change must be followed by a program change.

## -Assigning Controllers-

## VELOCITY CURVE

The velocity curve is how the keyboard interprets the speed with which a particular key is pressed, and the relative MIDI velocity number it transmits. The Carbon 61 has four different curves you can utilize (1–4, described below). To change the velocity curve, press the key assigned to VELOCITY CURVE. The current selection will flash on the display. Rotate the DATA knob or use the numerical keys to select the desired curve. Press the ENTER key to confirm the selection, and the keyboard will be set to the new velocity curve. It you choose a number out of range, "-E-" (error) will flash on the display for three seconds, and then return to the last set velocity number.

| No. | Туре   | Description                                                         |
|-----|--------|---------------------------------------------------------------------|
| 1   | Normal | Linear type curve - Default                                         |
| 2   | Soft   | Results in a lower transmitted velocity (and corresponding volume)  |
| 3   | Hard   | Results in a higher transmitted velocity (and corresponding volume) |
| 4   | Fixed  | Note velocity is fixed to 127                                       |

## **Available Velocity Curves**

1 - Normal

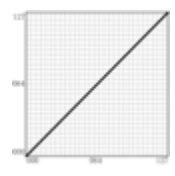

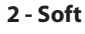

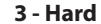

4 - Fixed

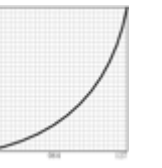

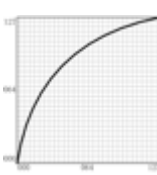

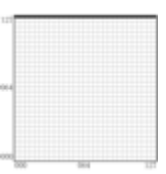

#### ASSIGN TRANS

Press the ASSIGN TRANS key to change the function that the TRANSPOSE "+" and "-" buttons control. There are three parameters that can be assigned: 1 - Transpose 2 - Program Change 3 - MIDI Channel

When pressed, the current function number will flash on the display. Rotate the DATA knob, or enter the control code using the numerical keys. Press the ENTER key to confirm the selection. If the number input is out of range, the display will flash "-E-" (error) for three seconds, and then return to the last set function number.

**Note:** When the TRANSPOSE button is set to 2 (program change) or 3 (MIDI channel), the indicators will not work. In addition, when the TRANSPOSE button is set to 2 (program change), the button has an accelerate feature (when the button is pressed and held down, the number will rapidly change so that you can access higher program numbers more quickly).

#### **ASSIGN FADER**

Press the ASSIGN FADER function key to adjust the controller number assigned to the VOLUME fader. When pressed, the current controller number will flash on the display. Rotate the DATA knob, or enter the controller number (0–148) using the numerical keys. Refer to the MIDI Continuous Controller (CC) List on p.18 for a list of codes and their corresponding functions. Press the ENTER key to confirm your selection. If the number input is out of range, the display will flash "-E-" (error) for three seconds, before returning to the last set CC number.

#### ASSIGN KNOB

Press the ASSIGN KNOB function key to adjust the controller number assigned to the DATA knob. When pressed, the current controller number will flash on the display. Rotate the DATA knob, or enter the controller number (0–148) using the numerical keys. Refer to the MIDI Continuous Controller (CC) List on p.18 for a list of codes and their corresponding functions. Press the ENTER key to confirm your selection. If the number input is out of range, the display will flash "-E-" (error) for three seconds, before returning to the last set CC number.

#### ASSIGN MOD

Press the ASSIGN MOD function key to adjust the controller number assigned to the MODULATION wheel. When pressed, the current controller number will flash on the display. Rotate the DATA knob, or enter the controller number (0–148) using the numerical keys. Refer to the MIDI Continuous Controller (CC) List on p.18 for a list of codes and their corresponding functions. Press the ENTER key to confirm your selection. If the number input is out of range, the display will flash "-E-" (error) for three seconds, before returning to the last set CC number.

## ASSIGN PEDAL

Press the ASSIGN PEDAL function key to adjust the controller number assigned to the SUSTAIN PEDAL input. The default setting is CC #64. When pressed, the current controller number will flash on the display. Rotate the DATA knob, or enter the controller number (0–148) using the numerical keys. Refer to the MIDI Continuous Controller (CC) List on p.18 for a list of codes and their corresponding functions. Press the ENTER key to confirm your selection. If the number input is out of range, the display will flash "-E-" (error) for three seconds, before returning to the last set CC number.

## —Keyboard Settings————

## RESET ALL

The RESET ALL function transmits the Reset All Controllers control change, #121, with a value of 0. This message sets controllers to their initial or default state. When you press the RESET ALL function key, the display will first show "No" (indicating that you do not want to reset all functions). If you do want to reset all controllers, press the numerical key 1, or rotate the DATA knob until "Yes" appears on the display. Press the ENTER key to confirm, and all controllers will be reset instantly. If you press the ENTER key while the display shows "No", the reset will be cancelled.

## ALL NOTES OFF

The ALL NOTES OFF function sends an "all notes off" message in order to stop any stuck notes. Press the ALL NOTES OFF function key and the keyboard will instantly send the "all notes off" message, and any sustaining notes should stop.

### DEFAULT

The DEFAULT function returns all of the Carbon 61 parameters to the original factory settings. Press the DEFAULT function key, and the display will show "No" (indicating that you do not want to reset to all default, factory settings). If you do want to reset all controllers to their factory settings, press the numerical key 1, or rotate the DATA knob until "Yes" appears on the display. Press the ENTER key to confirm, and all controllers will be reset instantly. If you press the ENTER key while the display shows "No", the reset will be cancelled.

### SNAPSHOT

The SNAPSHOT function transmits all of the current controller values for the VOLUME fader, DATA knob, PITCH BEND wheel, program number, and channel number at once, so that you can get a full picture of your current settings. Press the SNAPSHOT key to view these values.

# MIDI Continuous Controller (CC) List

| CC# | Description        | Туре       |    | 35 | Undefined          | Controller |
|-----|--------------------|------------|----|----|--------------------|------------|
| 0   | Bank Select        | Controller | 36 |    | Foot controller    | Controller |
| 1   | Modulation wheel   | Controller |    | 37 | Portamento time    | Controller |
| 2   | Breath control     | Controller |    | 38 | Data entry         | Controller |
| 3   | Undefined          | Controller |    | 39 | Channel Volume     | Controller |
| 4   | Foot controller    | Controller |    | 40 | Balance            | Controller |
| 5   | Portamento time    | Controller |    | 41 | Undefined          | Controller |
| 6   | Data Entry         | Controller |    | 42 | Pan                | Controller |
| 7   | Channel Volume     | Controller |    | 43 | Expression         | Controller |
| 8   | Balance            | Controller |    | 44 | Effect control 1   | Controller |
| 9   | Undefined          | Controller |    | 45 | Effect control 2   | Controller |
| 10  | Pan                | Controller |    | 46 | Undefined          | Controller |
| 11  | Expression         | Controller |    | 47 | Undefined          | Controller |
| 12  | Effect control 1   | Controller |    | 48 | General Purpose #1 | Controller |
| 13  | Effect control 2   | Controller |    | 49 | General Purpose #2 | Controller |
| 14  | Undefined          | Controller |    | 50 | General Purpose #3 | Controller |
| 15  | Undefined          | Controller |    | 51 | General Purpose #4 | Controller |
| 16  | General Purpose #1 | Controller |    | 52 | Undefined          | Controller |
| 17  | General Purpose #2 | Controller |    | 53 | Undefined          | Controller |
| 18  | General Purpose #3 | Controller |    | 54 | Undefined          | Controller |
| 19  | General Purpose #4 | Controller |    | 55 | Undefined          | Controller |
| 20  | Undefined          | Controller |    | 56 | Undefined          | Controller |
| 21  | Undefined          | Controller |    | 57 | Undefined          | Controller |
| 22  | Undefined          | Controller |    | 58 | Undefined          | Controller |
| 23  | Undefined          | Controller |    | 59 | Undefined          | Controller |
| 24  | Undefined          | Controller |    | 60 | Undefined          | Controller |
| 25  | Undefined          | Controller |    | 61 | Undefined          | Controller |
| 26  | Undefined          | Controller |    | 62 | Undefined          | Controller |
| 27  | Undefined          | Controller |    | 63 | Undefined          | Controller |
| 28  | Undefined          | Controller |    | 64 | Damper pedal       | Controller |
| 29  | Undefined          | Controller |    | 65 | Portamento on/off  | Controller |
| 30  | Undefined          | Controller |    | 66 | Sustenuto on/off   | Controller |
| 31  | Undefined          | Controller |    | 67 | Soft pedal on/off  | Controller |
| 32  | Bank Select        | Controller |    | 68 | Legato Footswitch  | Controller |
| 33  | Modulation wheel   | Controller |    | 69 | Hold 2             | Controller |
| 34  | Breath control     | Controller |    | 70 | Sound Variation    | Controller |
|     |                    |            |    |    |                    |            |

# MIDI Continuous Controller (CC) List

| 71  | Timbre/Harmonic<br>Intens. | Controller |
|-----|----------------------------|------------|
| 72  | Release Time               | Controller |
| 73  | Attack Time                | Controller |
| 74  | Brightness                 | Controller |
| 75  | Decay Time                 | Controller |
| 76  | Vibrato Rate)              | Controller |
| 77  | Vibrato Depth              | Controller |
| 78  | Vibrato Delay              | Controller |
| 79  | Sound Cont.                | Controller |
| 80  | General Purpose #5         | Controller |
| 81  | General Purpose #6         | Controller |
| 82  | General Purpose #7         | Controller |
| 83  | General Purpose #8         | Controller |
| 84  | Portamento Control         | Controller |
| 85  | Undefined                  | Controller |
| 86  | Undefined                  | Controller |
| 87  | Undefined                  | Controller |
| 88  | Undefined                  | Controller |
| 89  | Undefined                  | Controller |
| 90  | Undefined                  | Controller |
| 91  | Reverb Send Level          | Controller |
| 92  | Tremolo Depth              | Controller |
| 93  | Chorus Send Level          | Controller |
| 94  | Celeste/Detune<br>Depth    | Controller |
| 95  | Phaser Depth               | Controller |
| 96  | Data entry +1              | Controller |
| 97  | Data entry -1              | Controller |
| 98  | NRPN LSB                   | Controller |
| 99  | NRPN MSB                   | Controller |
| 100 | RPN LSB                    | Controller |
| 101 | RPN MSB                    | Controller |
| 102 | Undefined                  | Controller |
| 103 | Undefined                  | Controller |
| 104 | Undefined                  | Controller |
| 105 | Undefined                  | Controller |

| 106 | Undefined                              | Controller |
|-----|----------------------------------------|------------|
| 107 | Undefined                              | Controller |
| 108 | Undefined                              | Controller |
| 109 | Undefined                              | Controller |
| 110 | Undefined                              | Controller |
| 111 | Undefined                              | Controller |
| 112 | Undefined                              | Controller |
| 113 | Undefined                              | Controller |
| 114 | Undefined                              | Controller |
| 115 | Undefined                              | Controller |
| 116 | Undefined                              | Controller |
| 117 | Undefined                              | Controller |
| 118 | Undefined                              | Controller |
| 119 | Undefined                              | Controller |
| 120 | All Sound Off                          | Controller |
| 121 | Reset All Controllers                  | Controller |
| 122 | Local control on/off                   | Controller |
| 123 | All notes off                          | Controller |
| 124 | Omni mode off                          | Controller |
| 125 | Omni mode on                           | Controller |
| 126 | Poly mode off                          | Controller |
| 127 | Poly mode on                           | Controller |
|     |                                        |            |
| 128 | Pitch Bend Sensitivity                 | RPN        |
| 129 | Fine Tuning                            | RPN        |
| 130 | Coarse Tuning                          | RPN        |
| 131 | Vibrato Rate                           | NRPN       |
| 132 | Vibrato Depth                          | NRPN       |
| 133 | Vibrato Delay                          | NRPN       |
| 134 | Low Pass Filter Cutoff<br>Frequency    | NRPN       |
| 135 | Low Pass Filter Reso-<br>nance         | NRPN       |
| 136 | High Pass Filter Cut-<br>off Frequency | NRPN       |
| 137 | EQ Low Gain                            | NRPN       |
| 138 | EQ High Gain                           | NRPN       |
|     |                                        |            |

# MIDI Continuous Controller (CC) List

| 139 | EQ Low Frequency    | NRPN        |
|-----|---------------------|-------------|
| 140 | EQ High Frequency   | NRPN        |
| 141 | EG Attack Time      | NRPN        |
| 142 | EG Decay Time       | NRPN        |
| 143 | EG Release Time     | NRPN        |
|     |                     |             |
| 144 | Channel Pressure    | After Touch |
| 145 | Program Change      | Others      |
| 146 | Song Select(Song #) | Others      |
| 147 | Master Volume       | SysEx       |
| 148 | Master Balance      | SysEx       |

# **MIDI Note Numbers**

International Organization Standardization system of MIDI note numbers. Middle C is MIDI note number 60 (C4).

|        | Note Numbers |     |     |     |     |     |     |     |     |     |     |     |
|--------|--------------|-----|-----|-----|-----|-----|-----|-----|-----|-----|-----|-----|
| Octave | С            | C#  | D   | D#  | E   | F   | F#  | G   | G#  | Α   | A#  | В   |
| -1     | 0            | 1   | 2   | 3   | 4   | 5   | 6   | 7   | 8   | 9   | 10  | 11  |
| 0      | 12           | 13  | 14  | 15  | 16  | 17  | 18  | 19  | 20  | 21  | 22  | 23  |
| 1      | 24           | 25  | 26  | 27  | 28  | 29  | 30  | 31  | 32  | 33  | 34  | 35  |
| 2      | 36           | 37  | 38  | 39  | 40  | 41  | 42  | 43  | 44  | 45  | 46  | 47  |
| 3      | 48           | 61  | 50  | 51  | 52  | 53  | 54  | 55  | 56  | 57  | 58  | 59  |
| 4      | 60           | 61  | 62  | 63  | 64  | 65  | 66  | 67  | 68  | 69  | 70  | 71  |
| 5      | 72           | 73  | 74  | 75  | 76  | 77  | 78  | 79  | 80  | 81  | 82  | 83  |
| 6      | 84           | 85  | 86  | 87  | 88  | 89  | 90  | 91  | 92  | 93  | 94  | 95  |
| 7      | 96           | 97  | 98  | 99  | 100 | 101 | 102 | 103 | 104 | 105 | 106 | 107 |
| 8      | 108          | 109 | 110 | 111 | 112 | 113 | 114 | 115 | 116 | 117 | 118 | 119 |
| 9      | 120          | 121 | 122 | 123 | 124 | 125 | 126 | 127 |     |     |     |     |

# Specifications

| Keyboard    | 61-key, semi-weighted, velocity sensitive                                                                                                    |
|-------------|----------------------------------------------------------------------------------------------------|
| Display     | 3-digit, 7-segment                                                                                                    |
| Controls    | Volume Fader, Data Knob, Edit Button, Octave<br>+/- buttons, Transpose +/- buttons, Pitch Bend<br>Wheel, Modulation Wheel                                                                 |
| Functions   | Program Number, Reset All, MIDI Channel, All<br>Notes Off, Bank MSB, Bank LSB, Velocity Curve,<br>Default, Assign Trans, Assign Fader, Assign Knob,<br>Assign Mod, Assign Pedal, Snapshot |
| Pedal Input | 1/4"TRS                                                                                                    |
| MIDI        | MIDI over USB, 5-Pin MIDI OUT                                                                                                    |
| Power       | USB Bus Power                                                                                                    |
| Accessories | USB Cable<br>iPad rubber shoes<br>Native Instruments Komplete Elements DVD                                                                                                    |
| Dimensions  | 37.9" x 8.75" x 3"<br>962 mm x 222 mm x 76 mm                                                                                                    |
| Weight      | 7.48 lbs<br>3.4 kgs                                                                                                    |

Samson Technologies 45 Gilpin Avenue Hauppauge, New York 11788-8816 Phone: 1-800-3-SAMSON (1-800-372-6766) Fax: 631-784-2201 www.samsontech.com